## 養老鉄道モバイル定期券について ~通勤定期券~

①定期券購入ページへアクセスする
 <u>https://kchk.me/b56628</u>
 ★初めてモバイル定期券を購入する場合
 アカウントの新規登録が必要です
 →「ログイン」をクリック→左下の「新規登録」をクリック
 →メールアドレスとパスワード(自由設定)を入力
 →「新規登録」をクリック

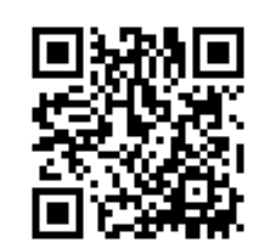

★購入が2回目以降の場合 登録したアカウントでログインしてください 「ログイン」をクリック →メールアドレスとパスワードを入力し、「ログイン」をクリック

②必要事項を入力する

- ·出発駅、到着駅
- ・利用開始日を選択
- ③支払方法を選択する
  - ■クレジットカード
    - →クレジットカード情報を入力し「支払確定」をクリック
  - ■コンビニ払い
    - →支払うコンビニを選択→支払コード(数字)が表示される
       →指定したコンビニでお支払いください

※コンビニ払いの場合は利用開始日までにお支払いください

④定期券をスマホに追加する

支払いが完了すると購入完了のメールが届きます →メールに定期券追加用のURLが記載されています →記載されているURLをクリック

■ Apple Wallet(iPhone)の場合→Apple Walletに追加
 ■ Google Pay(Android)の場合→スマートフォンに保存
 をクリックする(機種によって表現が異なる場合があります)
 →利用開始日から定期券が有効になります

⑤定期券を表示する

Apple WalletまたはGoogle Payを起動する
 →パス一覧から定期券を選択する→定期券が表示されます
 →表示された定期券を駅係員にお見せください

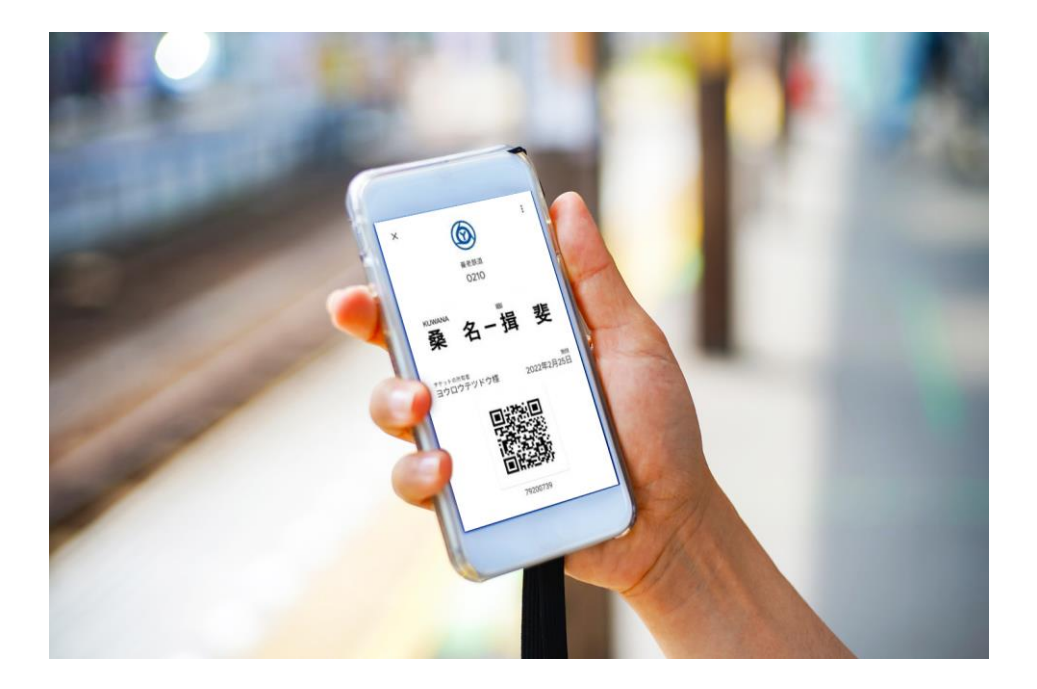